# Access a Shared Email

### Outlook Desktop Application – Windows PC

- 1. Launch Outlook
- Right click on your primary email address (i.e. <u>carrie\_buhl@cuesta.edu</u>), then select Data File Properties...

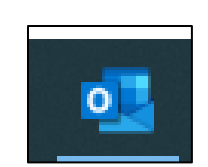

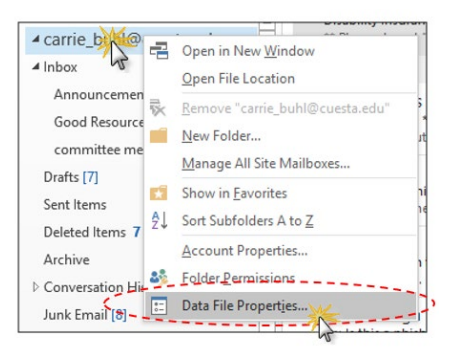

- 3. Click on the Advanced button
- 4. Click on the Advanced tab

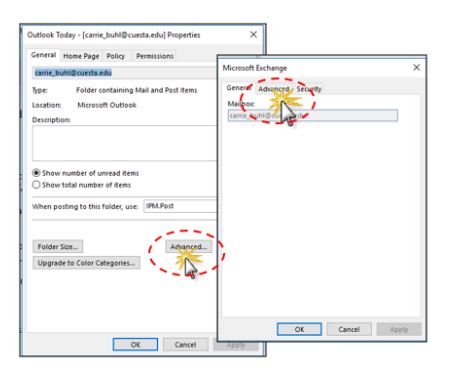

- 5. Click the Add button
- 6. Type the address of the shared email, then:
  - a. Click OK
  - b. Click Apply
  - c. The email inbox will now appear in you mailbox folder list

|                          | Microsoft Exchange<br>General Advanced Security<br>Mailboxes<br>Open these additional mailboxes: | Addur                    |               |
|--------------------------|--------------------------------------------------------------------------------------------------|--------------------------|---------------|
| Add Mailbo<br>Add mailbo | x x x                                                                                            | Ree -                    |               |
| techtraine               | r©cuesta.edu OK Cancel Matrov Kode Outlook is running in Unicode mode a Exchange. OK Canc        | Centreal Advanced Scouty | Add<br>Remove |

## Outlook Online (Office 365) - Two Options

Option 1

- 1. Login to Outlook Online
  - a. Use your Cuesta email and password to login
- 2. Once logged into Outlook Online, right click on Folders in the left panel, then choose 'Add shared folder or mailbox'
- 3. Enter the email address of the Shared inbox. Select Add. The new inbox will appear in the left panel

| Signin                     | า                                                                                        | ← carrie_buhl@cuesta.edu |           |
|----------------------------|------------------------------------------------------------------------------------------|--------------------------|-----------|
| carrie_buh                 | nl@cuesta.edu                                                                            | Enter password           |           |
| No account                 | ?? Create one!                                                                           |                          |           |
| Can't access your account? |                                                                                          | Forgot my password       |           |
| aign in opu                |                                                                                          |                          | Sian in   |
|                            | Back Next                                                                                |                          | - Sign in |
|                            |                                                                                          |                          |           |
|                            |                                                                                          |                          |           |
| Rol                        | l¢.                                                                                      |                          |           |
|                            |                                                                                          |                          |           |
| R                          | Create <u>new</u> folder                                                                 |                          |           |
| × 🖸                        | Create <u>new folder</u>                                                                 |                          |           |
| ~ 🖸                        | Create <u>new folder</u><br>Add shared folder of                                         | mailbox                  |           |
| k°<br>∽⊡<br>Ľ              | Add shared folder                                                                        | mailbox                  |           |
|                            | Create <u>new folder</u><br>Add shared folder of<br>Assign policy                        | mailbox                  |           |
|                            | Create new folder<br>Add shared folder of<br>Assign policy                               | mailbox<br>>             |           |
| r G<br>C<br>C              | Create <u>new folder</u><br>Add shared folder of<br>Assign policy<br>Sharing and permiss | mailbox<br>>             |           |

| nail address           | of a user who |  |  |  |  |
|------------------------|---------------|--|--|--|--|
| in you.                |               |  |  |  |  |
| sharedemail@cuesta.edu |               |  |  |  |  |
| Add                    | Cancel        |  |  |  |  |
| 2                      | a.edu<br>Add  |  |  |  |  |

#### Option 2

- 1. Login to Outlook Online
  - a. Use your Cuesta email and password to login

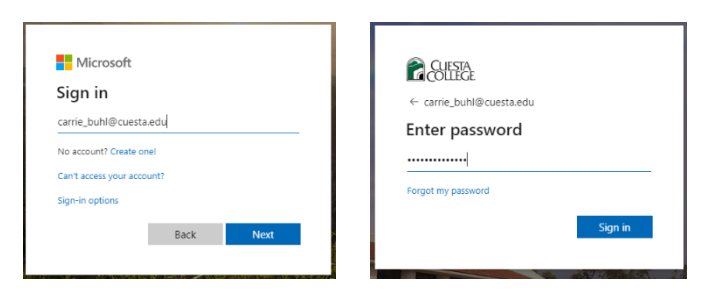

2. Once logged into Outlook Online, Click on your initials or profile picture in the top right corner.

Then, select Open another mailbox.

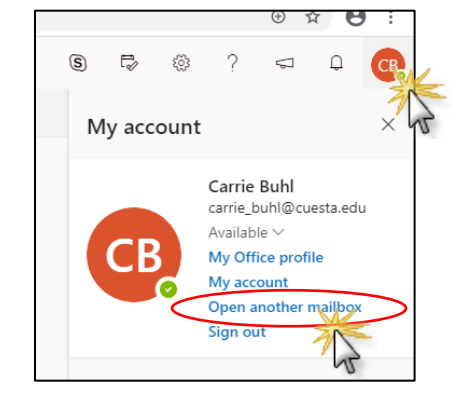

3. Type in the email address of the shared email. Then click Open.

Your shared email will open in a new tab.

| Open another mailbox                                                                                                    | $\times$ |
|----------------------------------------------------------------------------------------------------|----------|
| Technology Trainer X                                                                                                    |          |
| Open Ca                                                                                                    | ncel     |
| the near the second second sec |          |

#### Outlook Desktop Application – Mac

- 1. Launch Outlook
- Right click on your primary email address (i.e. <u>carrie\_buhl@cuesta.edu</u>), then select Account Settings...

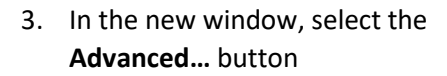

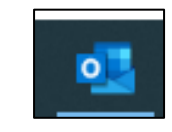

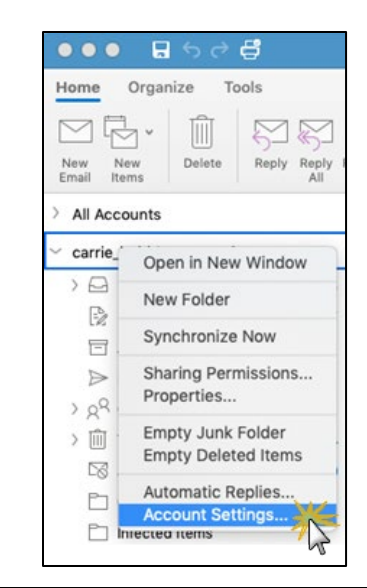

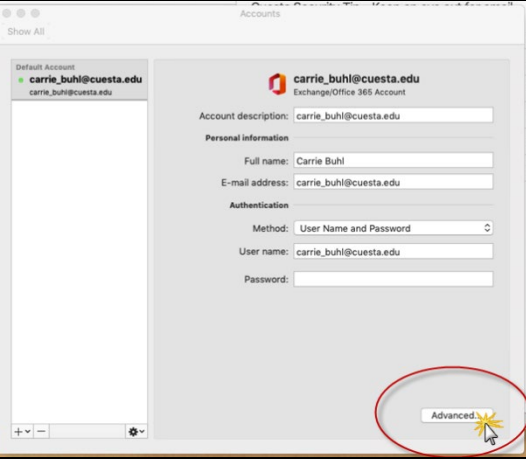

4. At the top of the new window, select Delegates

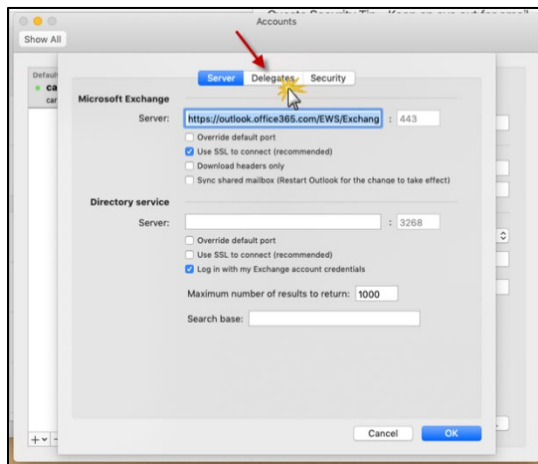

5. In the "Open these additional mailboxes:" section select the plus sign

- 6. In the new window, type the email address of the shared mailbox, then select Add.
- 7. Select **Ok** and close all windows. You should now see the new mailbox added in the left panel of your Outlook.

De Cancel 0 .

Security

Cancel Show All Default • Ca car \* Cancel

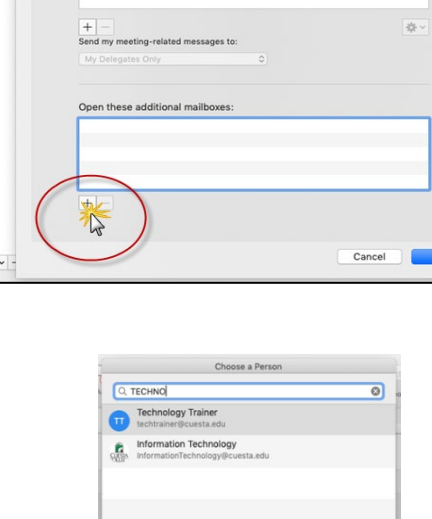

Show All

Default Car